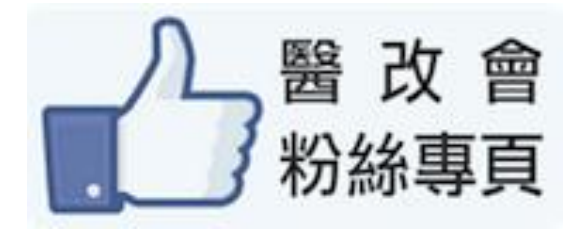

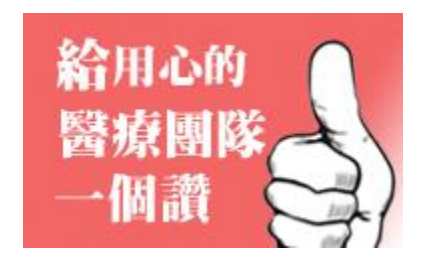

## 給醫改會一個讚~ 加入『醫改會粉絲網頁』教學

编修日期:2013/05/27

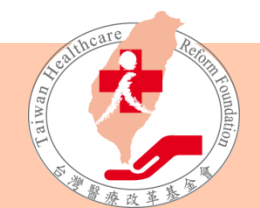

4国法人台湾醫療故事基金會

## 步驟摘要

- Step1: 申請Facebook帳號,登入Facebook
- Step2: 尋找『醫改會粉絲網頁』
  - 方法1: 輸入網址「https://www.facebook.com/thrf.org.tw」
  - 方法2:搜尋「台灣醫療改革基金會」
- Step3: 按讚 加入 醫改會粉絲專頁
- Step4:偏好設定,點選「顯示在動態消息中」, 讓醫改訊息不漏網
- Step5:用同樣方法,「給用心的醫療團隊一個讚」

A国法人台湾醫療故¥美家會

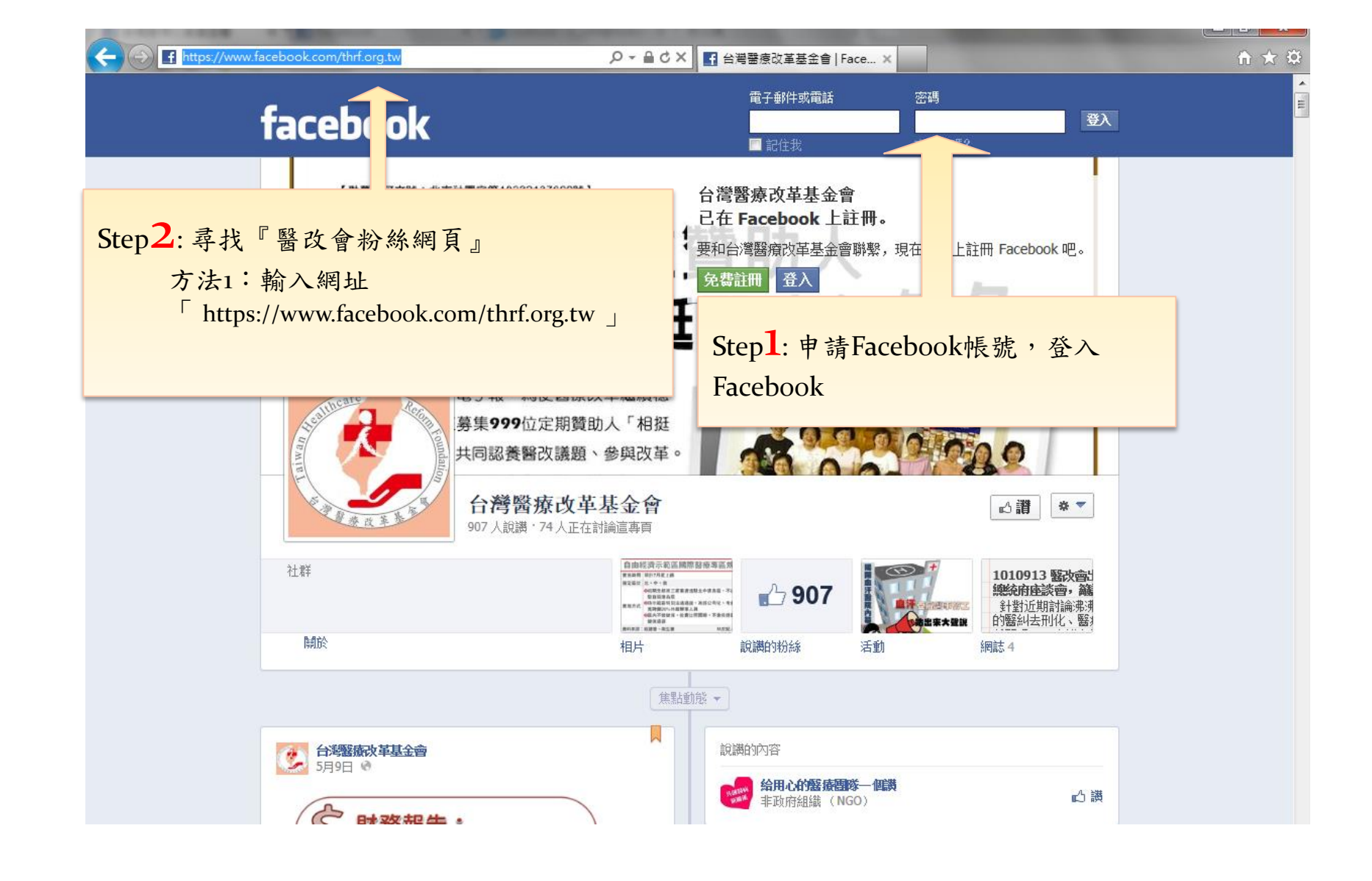

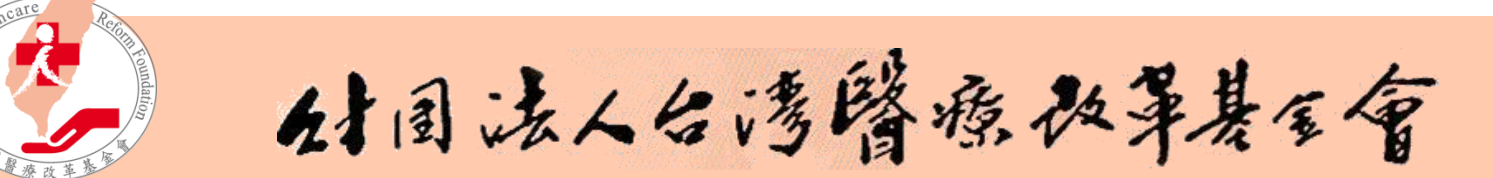

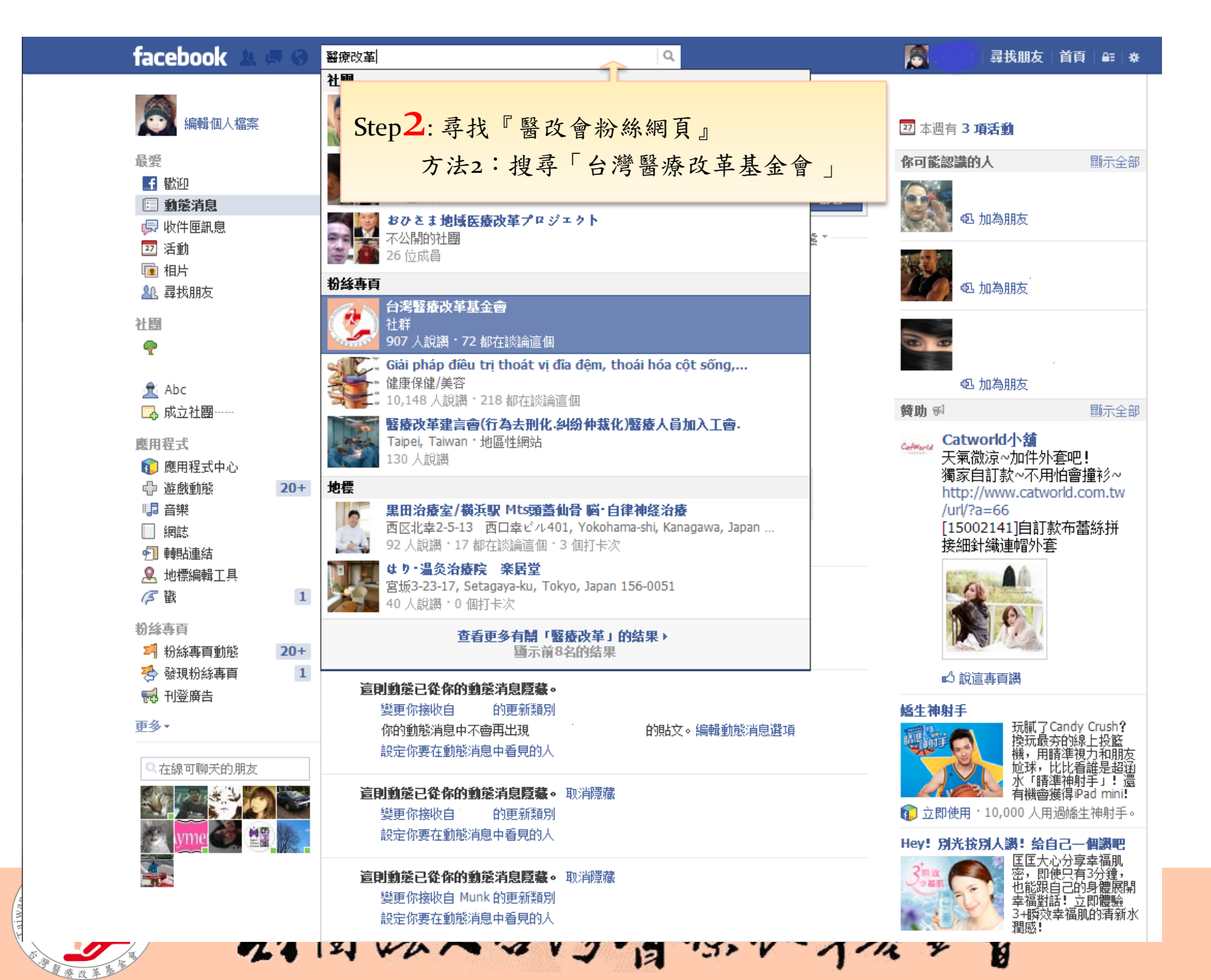

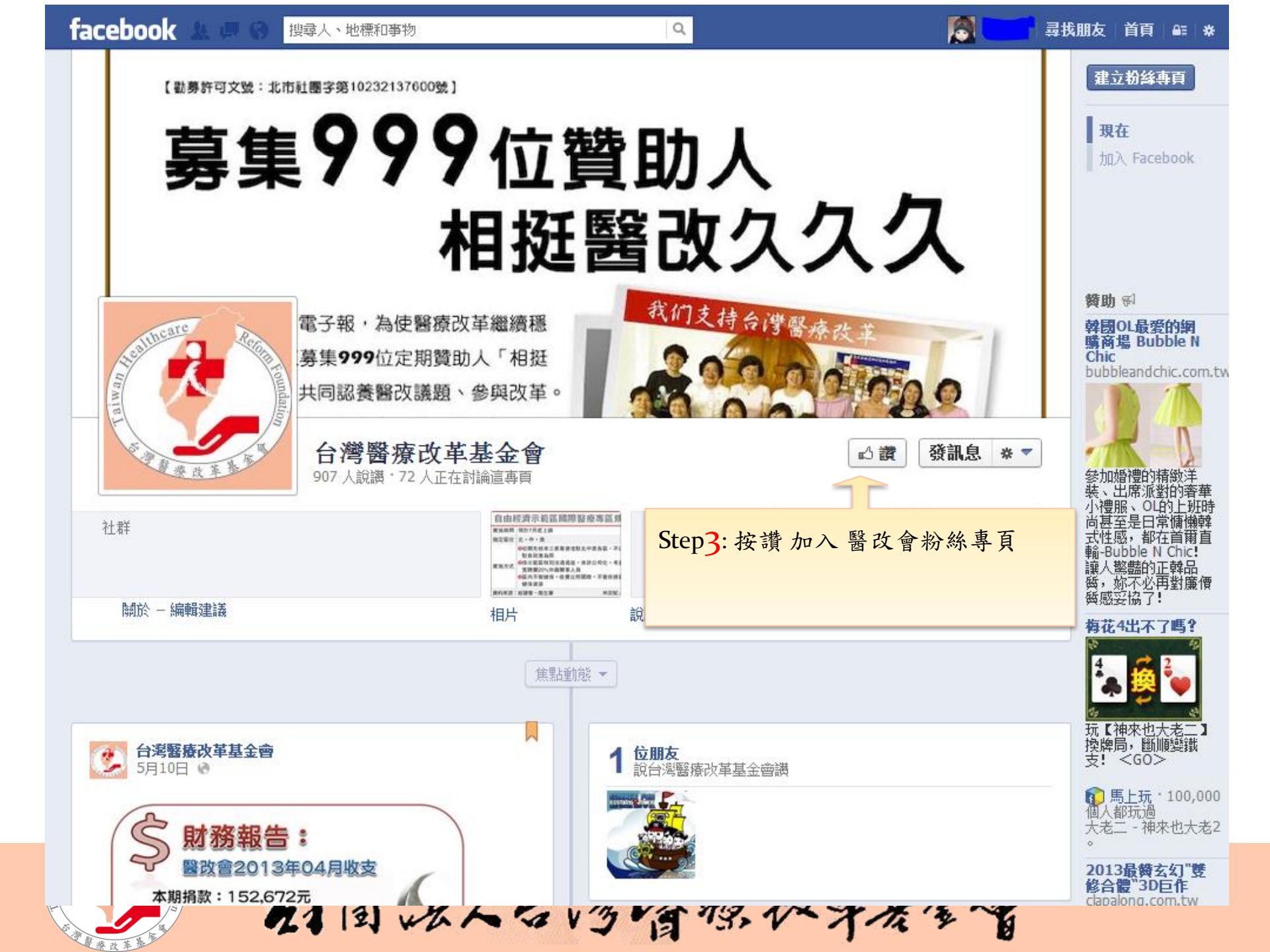

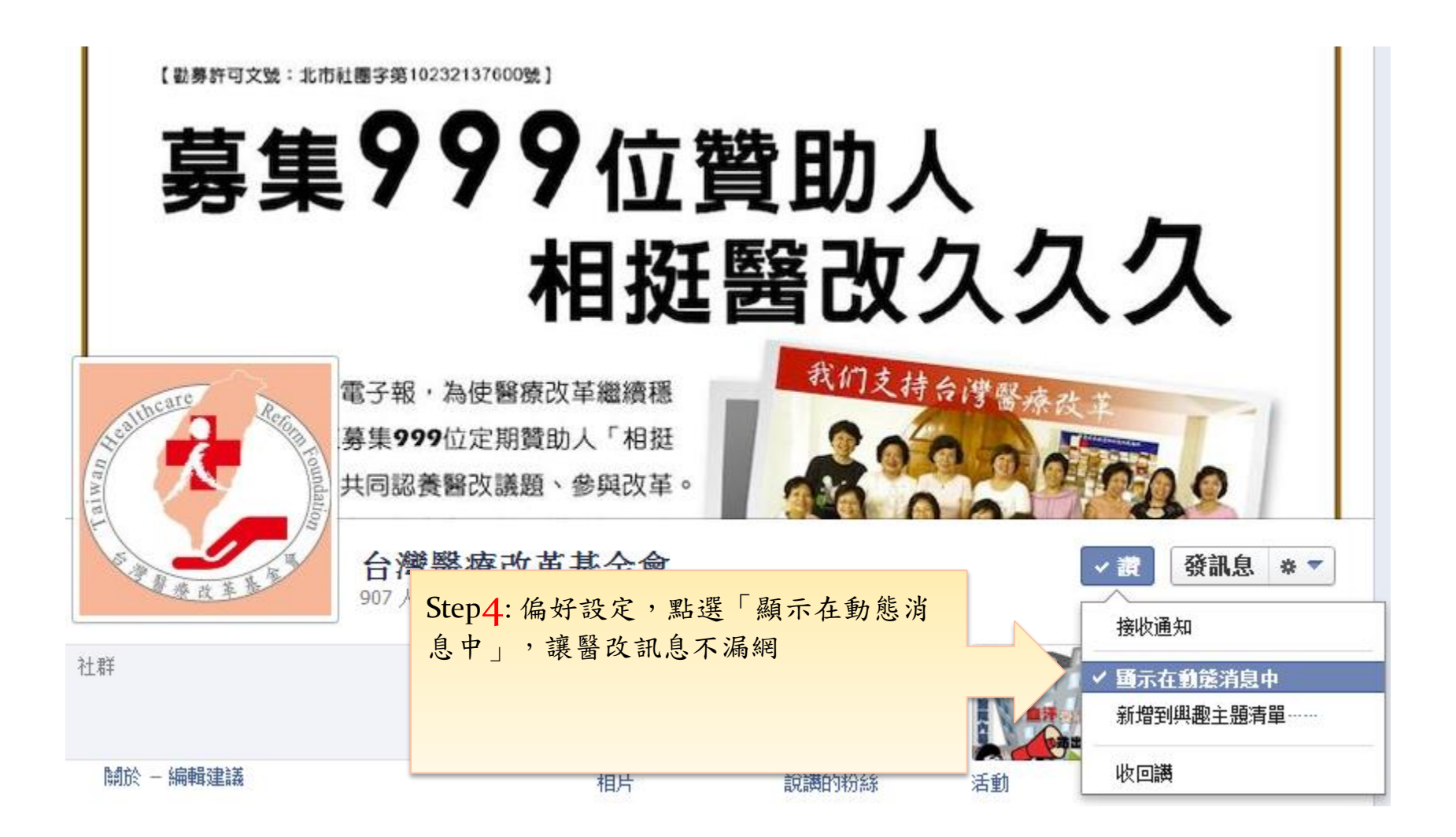

4国法人台湾醫療故事基金會

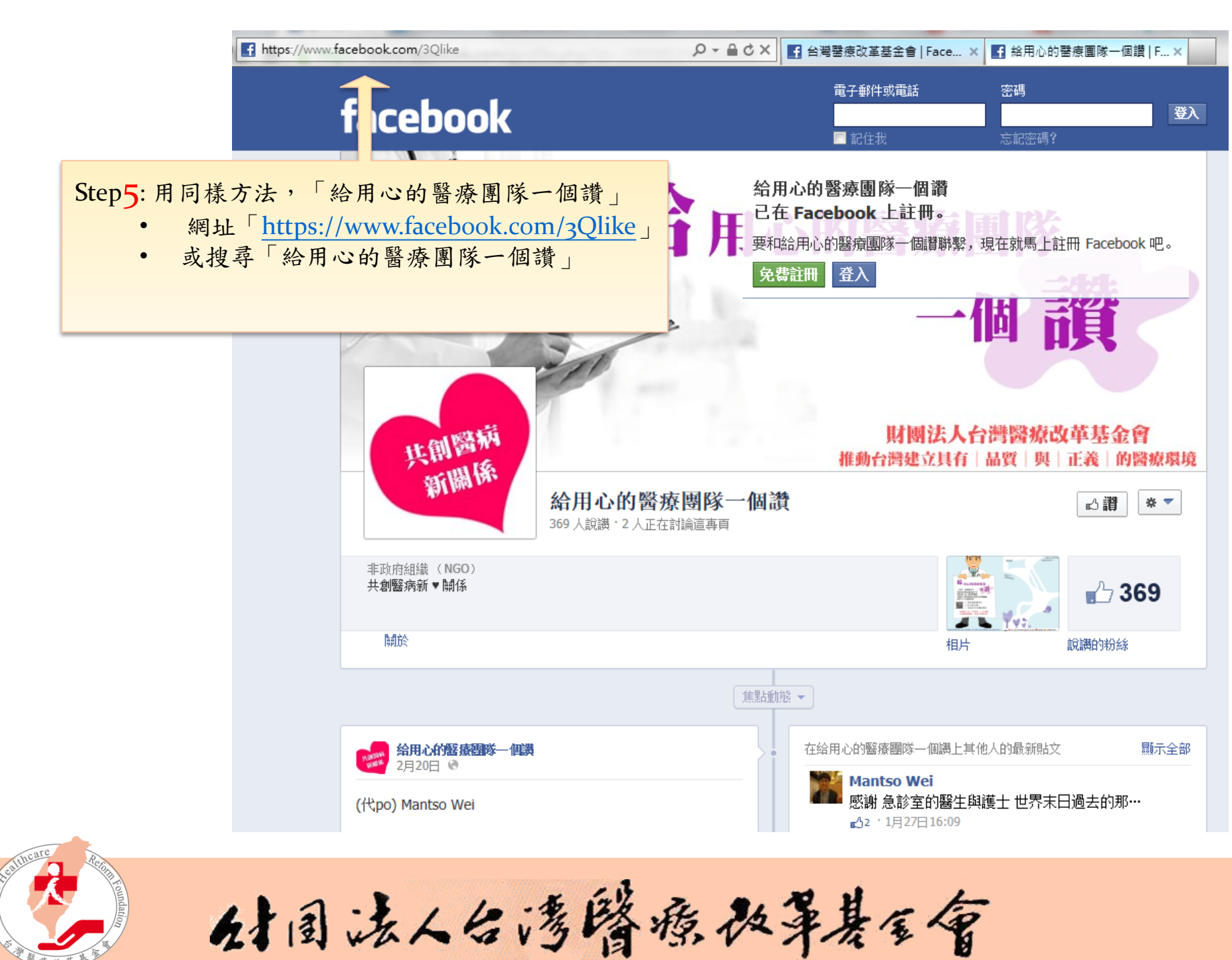

💇 Yahoo!奇摩 🗋 台灣醫療改革基金會 🗋 醫改會 電子郵件 🗋 音效 👫 Hotmail 🗀 個人 🗋 醫勞盟 🗋 煤體窗口 🗋 政府單位相關連結 🗋 生活小幫手

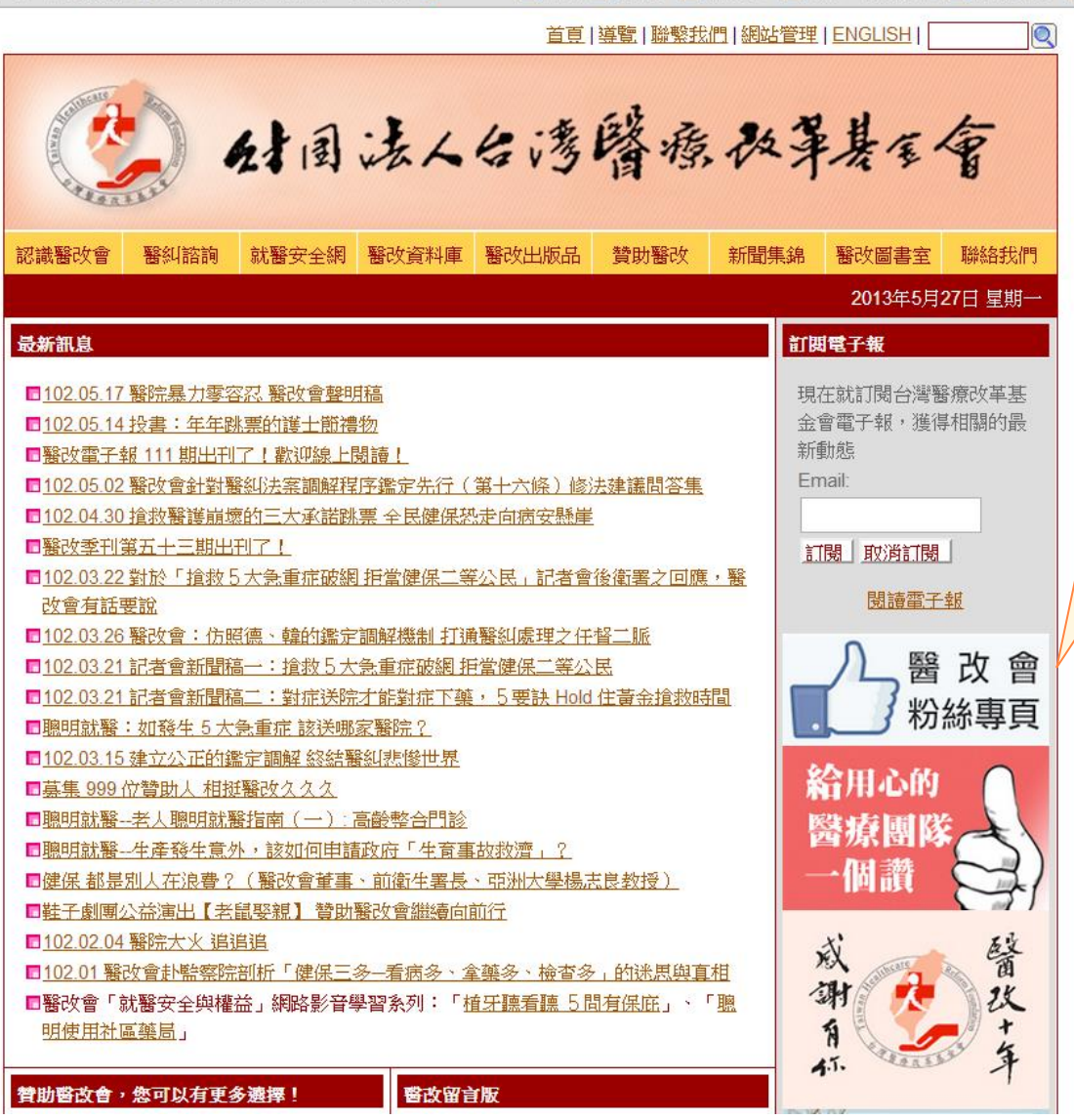

好国法人台湾醫療改算基金會

這樣也可以通(捷徑):

(http://www.thrf.org.tw/) ,

也可以接點選圖片,開啟

上醫改會網頁

粉絲專頁喔!!